## Symbol Shortcuts for Chemistry Students

Inserting non-standard characters (e.g.,  $\beta^2$ ) into a document in MS Word can be time consuming, especially when writing a long lab report. By using the shortcuts built into Word, such as Unicode, you will be able to speed up this process.

## Shortcuts built into Word:

| Subscript (#2)                | Press Ctrl and the + keys         |
|-------------------------------|-----------------------------------|
| Superscript (# <sup>2</sup> ) | Press the Ctrl, Shift, and + keys |

**Inserting characters using Hex to Unicode:** Type in the appropriate code, and with the cursor placed at the end of the code, press the *Alt* and *x* keys simultaneously to convert the code to a character.

**Unicode Shortcuts** 

| Symbol | Code | Meaning       |
|--------|------|---------------|
| ≥      | 2265 | Greater Than  |
| ≤      | 2264 | Less Than     |
| ±      | 00B1 | Plus or Minus |
| ≠      | 2260 | Not Equal To  |
| *      | 2248 | Equivalent    |
| V      | 221A | Root          |
| 0      | 00B0 | Degree        |
| Å      | 00C5 | Ångstrom      |
| α      | 03B1 | Alpha         |

| Symbol | Code | Meaning    |
|--------|------|------------|
| β      | 03B2 | Beta       |
| ¥      | 02e0 | Gamma      |
| Δ      | 2206 | Delta      |
| λ      | 03BB | Lambda     |
| μ      | 00B5 | Mu, Micro  |
| π      | 03C0 | Pi         |
| Σ      | 2211 | Sigma, Sum |
| σ      | 03C3 | Sigma      |
| Ω      | 03A9 | Omega      |

## Tip:

If you find that your text is unusually shifted, you should make sure that the inserted symbol is in the appropriate font.